# 법정이무교육 이수증 발급방법

인권·장애학생지원센터

## \*동국대학교 홈페이지에 접속해 아래로 스크롤 한 후, 드림패스 클릭

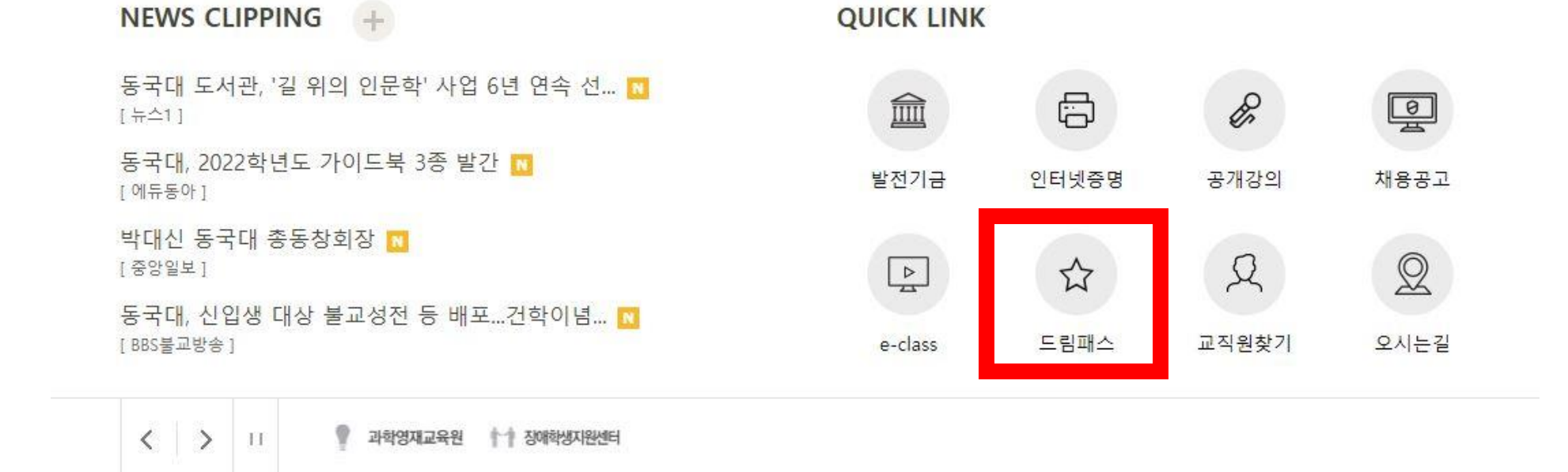

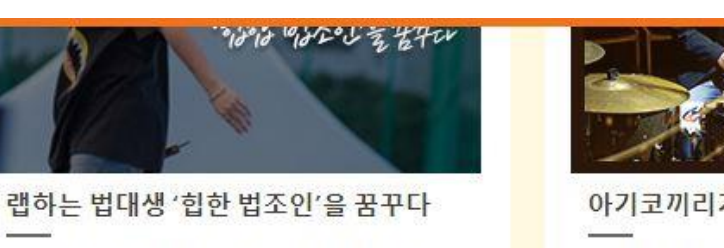

법학과 용현재 학생 "내 이름은 디나우(D NOW)"

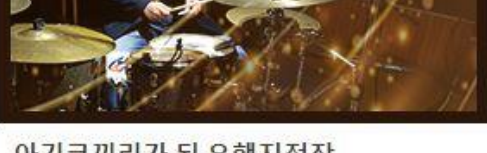

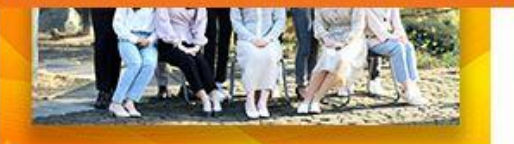

## \*본인의 학번과 비밀번호(이클래스, 유드림스와 동일)를 기입하고 로그인

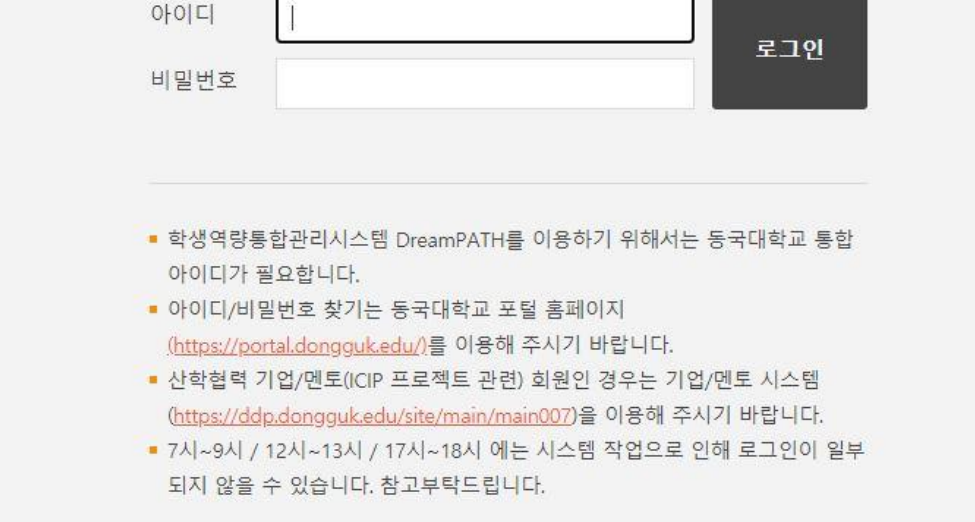

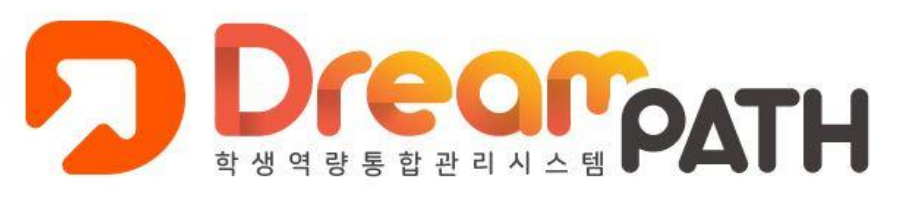

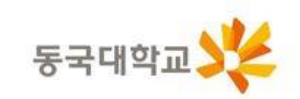

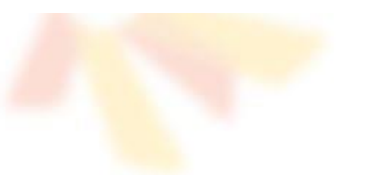

#### \*상단에 역량개발현황 → 비교과프로그램 접속

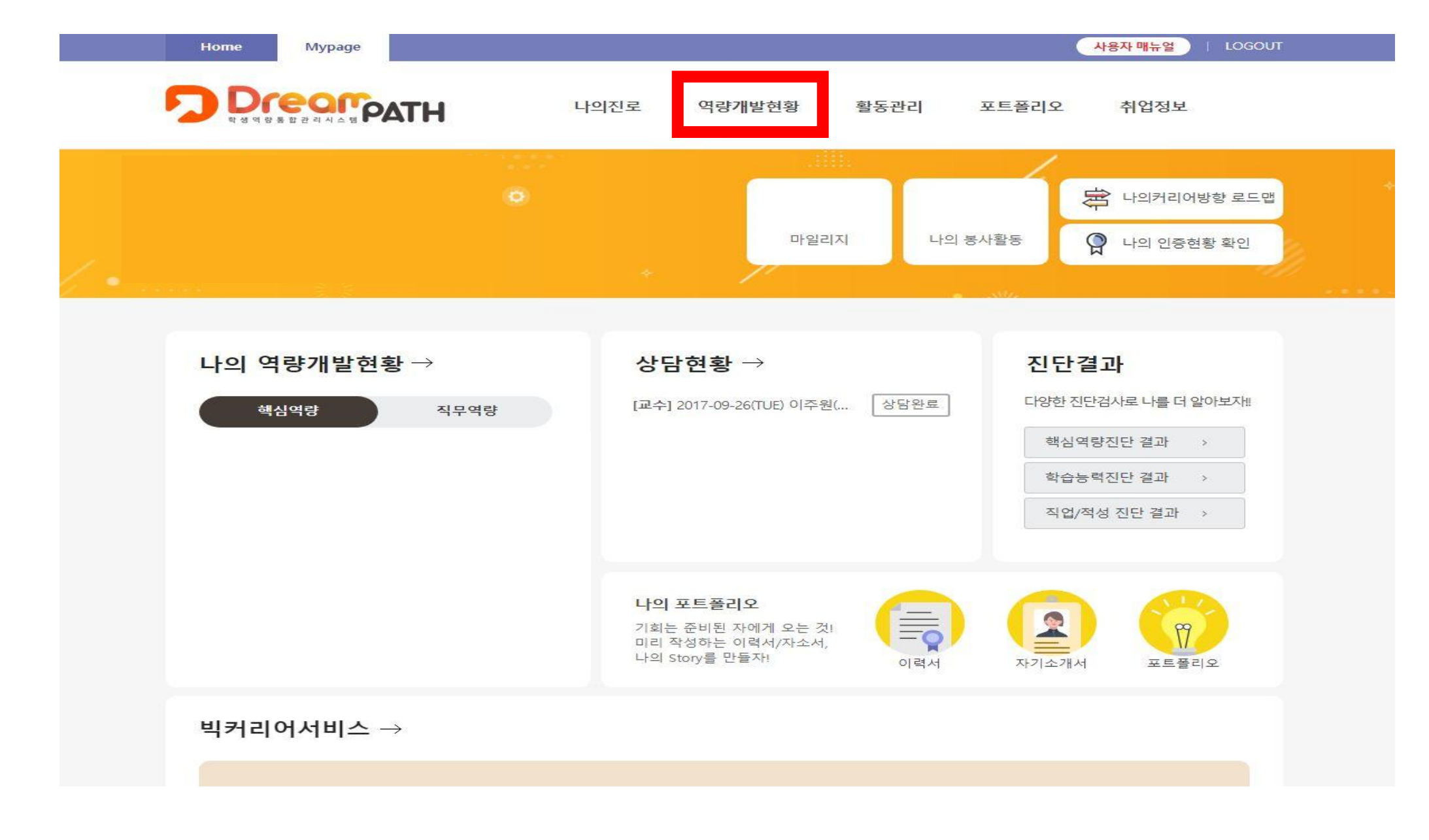

### \*아래 본인이 수강한 인권존중교육의 인증서 출력 클릭 제대로 수강 불가시 상태란에 '수료'라고 적혀있지 않음

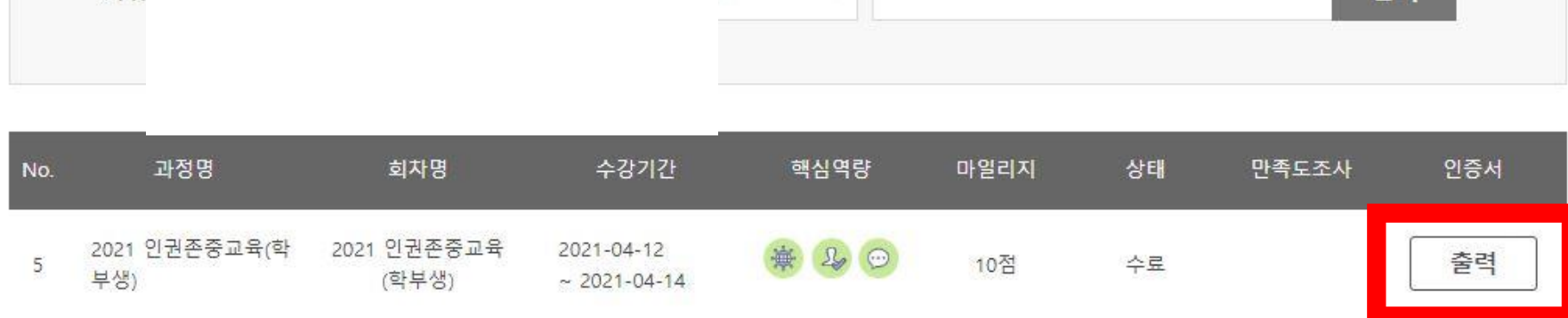

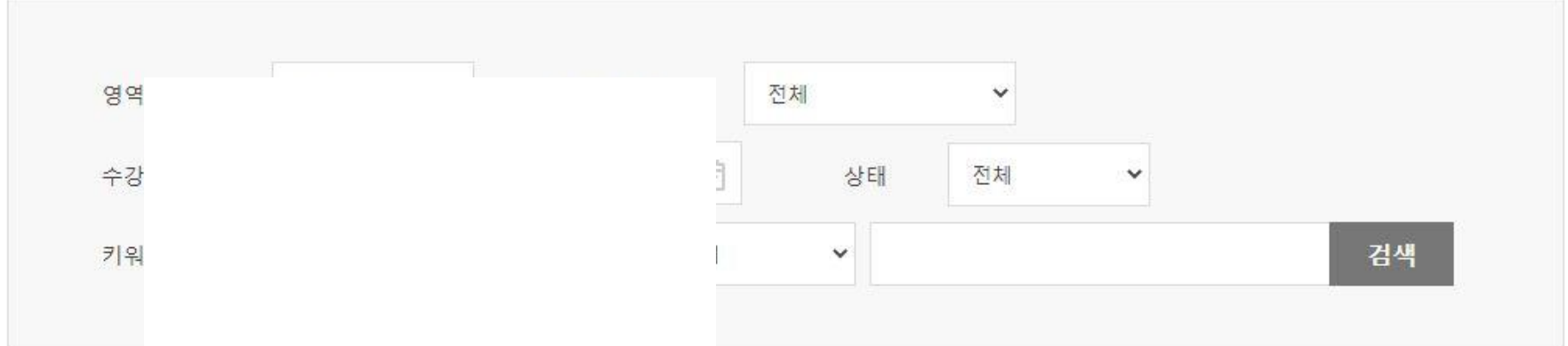

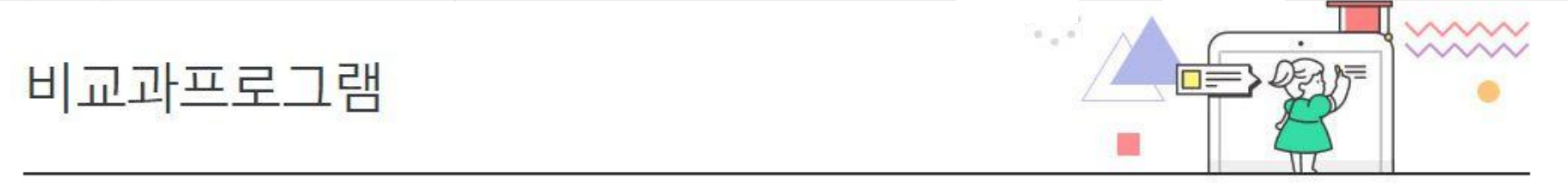

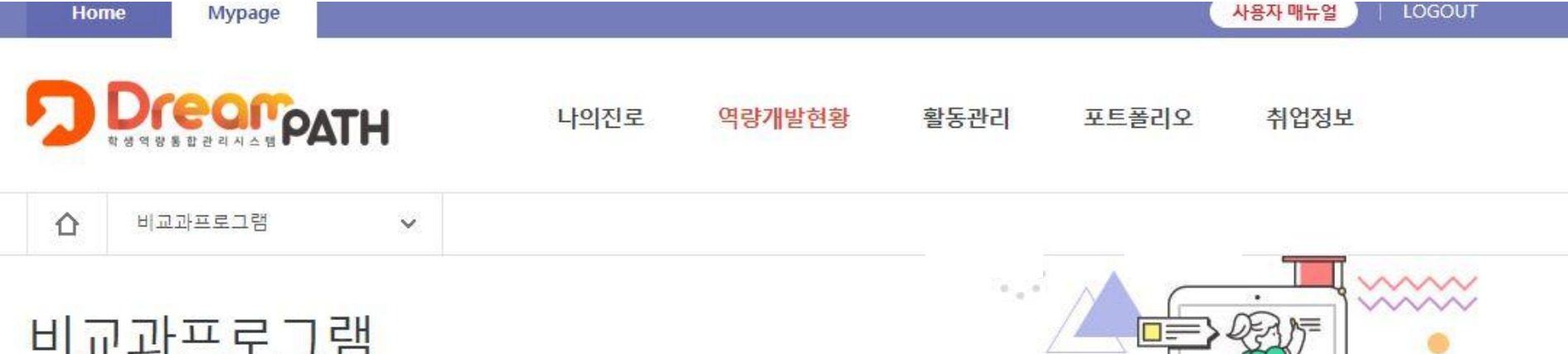

#### \*프린트 출력 클릭 → 이수완료

ⓒ ⓒ 즷 즷 । 문 : ⊕ ़ ☐ 100% ▾ ||

위 학생은 상기 과정을 성실히 이수하여 관련 지식과 역량을 갖추었음을 증명합니다.

|      | 학 번 :                              |
|------|------------------------------------|
|      | 성명 :                               |
|      |                                    |
| 정명   | 2021 인권존중교육(학부생)(2021 인권존중교육(학부생)) |
| 수강기간 | 2021-04-12 ~ 2021-04-14            |
| 주관부서 | 인권·장애학생지원센터                        |

이수증

B

소속 :